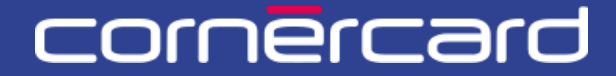

### business solutions

#### PARTNE COL ION ΤΟ GUI

**Gestione Limiti** Dopo la prima registrazione utilizzare sempre questo link per effettuare il login:

PCT.CORNER.CH

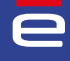

# INDICE

| GESTIONE LIMITI             | 2      |
|-----------------------------|--------|
|                             | _      |
| Modificare i limiti mensili | 2      |
|                             | ے<br>د |
|                             | د      |
| LISTA DI LAVORO             | 4      |
| l e mie attività            | 4      |
| Le mie attività recenti     |        |
|                             |        |

### **GESTIONE LIMITI**

#### MODIFICARE I LIMITI MENSILI

Il limite di una carta di credito è definito a livello di titolare carta. Questo vuol dire che se una persona ha più carte (per esempio in più valute) queste attingono allo stesso limite definito per il titolare, e la disponibilità delle carte segue la regola "first come first served". La valuta esposta corrisponde a quella della prima carta emessa per il titolare. Qualora vi fossero valute diverse, verrà automaticamente esposto nella valuta principale della società.

Per modificare il limite di una carta di credito cliccare sul pulsante blu "Attività" vicino al nome del titolare e poi sulla funzione "Modifica limite". Per trovare un titolare, utilizzare la "Ricerca Persona" oppure la "Scheda cliente". Se si modifica il limite mensile di un titolare questo si applica a tutte le sue carte di credito.

| ∠<br>Home                   | 00 i<br>Lingua Data di fondazione Sede legale<br>Tedeco 27.08.2009 Svizzera                                                                                                    | 🕙 Storico |
|-----------------------------|----------------------------------------------------------------------------------------------------|-----------|
| Utenti<br>Scheda cliente    | Cliente:                                                                                                    |           |
| Ricerca persona<br>Conteggi | Cognome Nickname carta Numero carta T2266 mm P Attività sul titolare Reset                                                                                                    |           |
|                             | Tritolare i Annua V Aggiornamino ID Cilento del partner<br>Aggiornamino ID Cilento del partner<br>Unità di fatturazione Modifica contatti é 412580XXXXX8502 j Atmea VISA Credit Gold Business |           |
|                             | Titolare i Albeda VISA Credit Classic Business                                                                                                    |           |
| •                           | Titolare i Aunul -                                                                                                    |           |

#### LIMITI DEFINITIVI E TEMPORANEI

Durante il processo di modifica limite l'utente può scegliere se modificare il limite definitivo del titolare oppure aggiungere o modificare un limite temporaneo.

Se si imposta un limite temporaneo questo è valido per il periodo scelto e per un massimo di tre mesi. Il limite temporaneo si sovrappone provvisoriamente al limite definitivo.

Se per un determinato periodo viene inserita una nuova richiesta di limite temporaneo, questa sovrascrive in automatico la richiesta precedente, che verrà annullata. In caso di più inserimenti di limiti temporanei per lo stesso periodo, il sistema considera l'ultimo inserito.

Alla scadenza del periodo definito per il limite temporaneo, torna valido in automatico il limite definitivo del titolare.

È possibile modificare unicamente i limiti dei titolari della società.

| cliente          © Inserire informazioni          gi         gi         gi                                                                                                    |              | <u> </u>           | Creare     | 10              | serire informazioni |                        | Conferma              |               |                      | Eseguire               |
|----------------------------------------------------------------------------------------------------|--------------|--------------------|------------|-----------------|---------------------|------------------------|-----------------------|---------------|----------------------|------------------------|
| es cliente<br>ca persona<br>regi<br>dei fondi<br>one centro di<br>res<br>to<br>to<br>to<br>to<br>to<br>to<br>to<br>t                                                                                                    |              |                    |            |                 |                     |                        |                       |               |                      | -                      |
| ea persona<br>1991<br>del fondi<br>one centro di<br>ts  Dettaglio limite di spesa                                                                                                    | a cliente    | 💷 Inserire info    | ormazioni  |                 |                     |                        |                       |               |                      |                        |
| regil       Dettaglio limite di spesa •         to dei fondi       Teo di limite di spesa •         uone centro di       Des di limite di spesa •         vrts       Definiti di spesa •         Nome titolare       Codice del partner         Cidenti D       Cidenti D         Nome cilente       Imposta limite         Nome cilente       Tipo di limite #         Unicite di legendi limite #       Tipo di limite #                                                                                                    | a persona    |                    |            |                 |                     |                        |                       |               |                      |                        |
| to del fondi  Tgo di limite Validity Limite di gene Valuta Data di licito validità Data di fine validità Data di fine validità Data data di fine validità | igi          | Dettaglio limite o | di spesa 💶 |                 |                     |                        |                       |               |                      |                        |
| ions centro di<br>o       RESTRICTED       DEFINITIVE       2000.00       EUR       26.08.022        6.751.16       8716.50       0         iona       Nome titolare       Codice del partner       -       6.751.16       8716.50       0         CitentiD       Nome cliente        6.751.16       8716.50       0         Nome cliente        0       Si prega di notare che i limiti sono stabiliti a livello di persona. Se un titolare possiede quindi più carte di credito (ad eserve) in value diverse), queste carte condividono il limite mensile e la disponibilità segue la regola "fraz come first artived"       Imposta limite         Tipo di limite *        0       lanite definitive                                                                                                    | dei fondi    | Tipo di limite     | Validity   | Limite di spesa | Valuta              | Data di inzio validità | Data di fine validità | Disponibilità | Transazioni pendenti | Importo contabilizzato |
| Nome titolare Codice del partner CilentiD Nome cliente Nome cliente Nome cliente Nome cliente Nome cliente Nome cliente                                                                                                    | ne centro di | RESTRICTED         | DEFINITIVE | 20'000.00       | EUR                 | 26.08.2022             |                       | 6'751.16      | 8'710.50             | 0.00                   |
|                                                                                                    | s            |                    |            |                 |                     |                        |                       |               |                      |                        |

## **VERIFICARE LIMITI E DISPONIBILITÀ**

Per visualizzare il limite a livello di società (limite globale) o a livello di titolare, cliccare nella "Scheda cliente" o su "Ricerca persona" sulla seguente icona:

| i                         |                                                                                                    |         |
|---------------------------|----------------------------------------------------------------------------------------------------|---------|
| e                         |                                                                                                    |         |
| Home 👆                    | Limiti della società                                                                                                    | Storico |
| Utenti                    | Francese 11.05.1981 Swizzers                                                                                                    |         |
| Scheda cliente            | America V Construction of the Construction of the Construction of |         |
| Ricerca persona           |                                                                                                    |         |
| Conteggi                  | Cognome Nickname carta Numero carta Titolare / Conto Includere le carte cancellate<br>123456 ***** 7890 Selecionare V Reset                                                                                                    |         |
| estione centro di<br>osto | Titolare H                                                                                                    |         |
| Reports                   |                                                                                                    |         |
|                           | Unità di fatturazione ee i i i i i i i i i i i i i i i i i                                                                                                    |         |

| Limite spesa del | titolare ႐ |                 |                        |                       |                                |                      | ×                         |
|------------------|------------|-----------------|------------------------|-----------------------|--------------------------------|----------------------|---------------------------|
| Tipo di limite   | Validità   | Limite di spesa | Data di inzio validità | Data di fine validità | Importo attuale<br>disponibile | Transazioni pendenti | lmporto<br>contabilizzato |
| RESERVED         | DEFINITIVE |                 | 23.12.2021             |                       | 9'871.00                       | 0.00                 | 128.38                    |
| RESTRICTED       | DEFINITIVE |                 | 23.12.2021             |                       | 9'871.00                       | 0.00                 | 128.38                    |
|                  |            | 10'000.00       |                        |                       |                                |                      |                           |

### LISTA DI LAVORO

Nella Home l'utente può trovare diverse sezioni che espongono la lista delle attività iniziate sul portale.

|           | Azioni rapide                                             |                                          |                     |                                         |                                         |                 |
|-----------|-----------------------------------------------------------|------------------------------------------|---------------------|-----------------------------------------|-----------------------------------------|-----------------|
|           | 5                                                         | <b>2</b>                                 | 5                   | 5                                       | 5                                       | 5               |
|           | Nuova carta virtuale                                      | Sostituzione carta                       | Ricarica            | Rimborso                                | Nickname                                | Centro di costo |
| l cliente |                                                           |                                          |                     |                                         |                                         |                 |
| i persona | sv Le mie attività                                        |                                          |                     | Attività del team Tu                    | utte le attività 🗸 🗸                    |                 |
|           | Ricaricare<br>Inserire informazioni • Data di inizio: 14. | 10.24 15:55 • Task in PCT-R3-1191030     | Apri                | Primo check<br>Modifica limite • PCT-R3 | -1228159 • 23.12.24 10:29 • Inviato da: | Apri            |
|           | Ricaricare<br>Inserire informazioni • Data di inizio: 14. | 10.24 15:50 • Task in PCT-R3-1191028     | Apri                |                                         |                                         |                 |
|           |                                                           |                                          |                     |                                         |                                         |                 |
|           | sv Le mie attività rece                                   | nti All case types 🖌                     |                     |                                         |                                         |                 |
|           | Ricaricare<br>Id del caso PCT-R3-1228162 • Data di in     | izio 23.12.24 10:46 • Data di completame | anto 23.12.24 10:46 |                                         |                                         |                 |
|           |                                                           |                                          |                     |                                         |                                         |                 |

#### LE MIE ATTIVITÀ

È un elenco di attività che l'utente ha iniziato ma non concluso.

Nell'elenco viene indicato il tipo di attività e la data di inizio. Per riprendere in qualsiasi momento l'attività cliccare sul pulsante «Apri».

Per concludere l'attività è necessario terminare il processo iniziato. Una volta che l'attività è conclusa, questa non verrà più visualizzata nell'elenco di «Le mie attività».

In alternativa, per cancellare l'attività è sufficiente riaprire l'attività e cliccare in basso a sinistra su «Annulla» e poi confermare con il pulsante «Elimina».

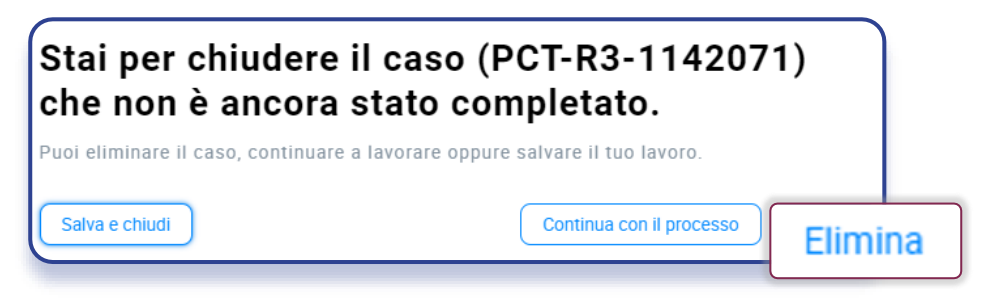

#### LE MIE ATTIVITÀ RECENTI

Si tratta della lista dei processi conclusi (che possono essere conclusi con successo o in errore). Nel dettaglio del caso in alto è indicato lo stato dell'attività conclusa.

| e               | PCT#3-1228200                                                                                             |
|-----------------|----------------------------------------------------------------------------------------------------|
| Home            | Ricaricare                                                                                                |
| Utenti          | Resolved-Cancelled                                                                                        |
| Scheda cliente  |                                                                                                    |
| Ricerca persona |                                                                                                    |
| Conteggi        | IBAN Dettagli del conto dei fondi Mosta Rovenson<br>Id Conto dei fondi Descrizione Valuza EUR 1948.39 EUR |
|                 |                                                                                                    |
|                 |                                                                                                    |

Resolved - completed:il processo si è concluso con successo.Resolved - error:il processo si è concluso in errore e la richiesta non è andata a buon fine.Resolved - cancelled:il processo è stato annullato / eliminato come descritto nel paragrafo precedente.

#### ATTIVITÀ DEL TEAM

Questa lista mostra le richieste inserite dagli utenti del portale, le quali necessitano di un'approvazione aggiuntiva da parte di un utente con ruolo "Supervisor" (controllo a quattro occhi).

Se non è stato definito un tipo di controllo "a quattro occhi" per alcuna funzione, questa lista sarà vuota. Se è definita la necessità di autorizzare la richiesta con un Supervisor, allora questa viene elencata e solo un utente supervisor può vedere il pulsante "Apri" per aprire la richiesta e approvarla/rifiutarla.

Nota bene che il ruolo di Supervisor (approvazione di richieste a quattro occhi) può essere attribuito ad un utente unicamente da parte di un utente amministratore.

Versione 1 / 23.04.2025

Visitare la pagina CORNERCARD.CH/I/PCT-GUIDE

per consultare il manuale utente del portale.